## PROCEDURES DE REINSCRIPTION 2025-2026

Chemin conduisant au portail identifiant de l'ENT de Paris 8 et aux différentes étapes du dépôt du dossier :

Accès via le portail de Paris 8

> "Espace perso"

> "identifiez vous" (identifiant et mot de passe requis)

Page d'accueil

- > "Gestion électronique de documents (GED)"
- > "connexion"

(puis comme indiqué dans le tutoriel joint) > "scolarité"

> " Réinscription en doctorat "

| PARIS >>>>                                                                                                    |
|----------------------------------------------------------------------------------------------------|
| Entrez votre identifiant et votre mot de passe.                                                                                                    |
| Identifiant:<br>Mot de passe:<br>Drévenez-moi avant d'accéder à d'autres services.                                                                                        |
| SE CONNECTER EFFACER<br>Pour des raisons de sécurité, veuillez vous déconnecter et fermer votre<br>navigateur lorsque vous avez fini d'accéder aux services authentifiés. |

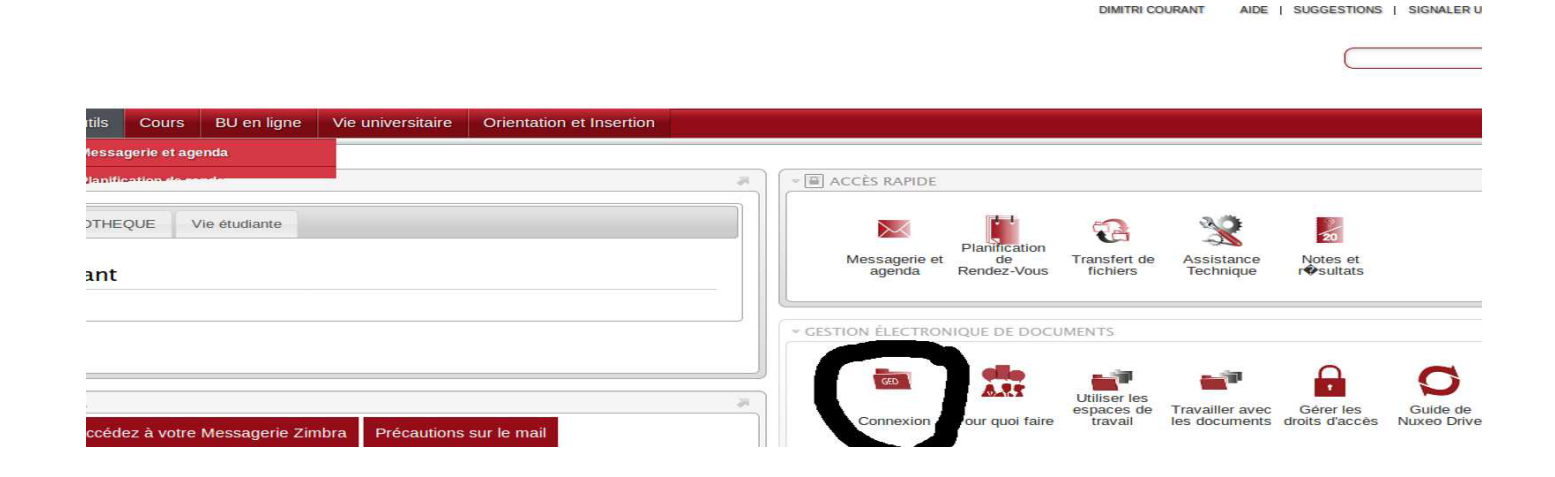

Cela vous conduit aux pages ci-dessous :

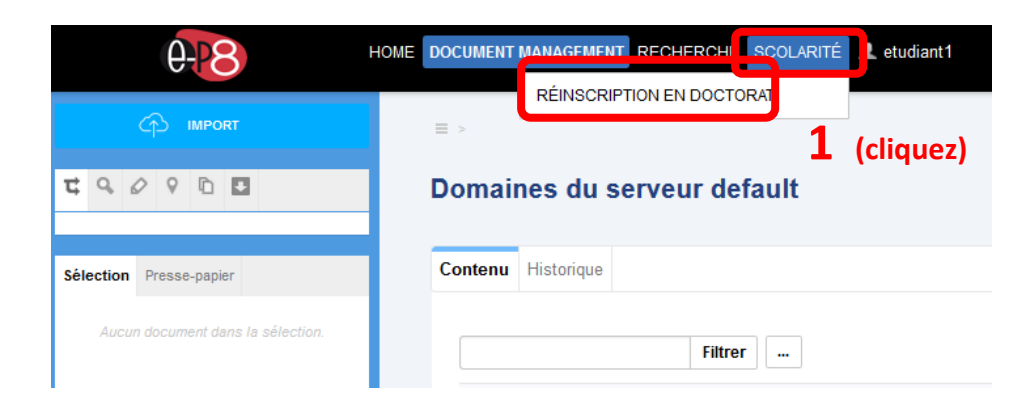

1 - Cliquez sur « Scolarité » et « réinscription en doctorat »

| 0-28                        | HOME DOCUMENT MANAGEMEN | NT RECHERCHE         |                                             | Document, Utilisateur, | Groupe Q         |
|-----------------------------|-------------------------|----------------------|---------------------------------------------|------------------------|------------------|
| Réinscription en doctorat v | Réinscription en        | doctorat             |                                             |                        | Enregistrer sous |
| Réinitialiser Filtrer       |                         |                      |                                             |                        |                  |
| Nom ou prénom               |                         |                      |                                             | Document               | s/page: 10 💌 C 🗎 |
|                             | ment ty                 | pe Title with link 🔺 | Lifecycle state                             | Creator 🔺              | Created 🔺        |
| Réinitialiser Filtrer       |                         | etudiant1            | En projet                                   | sbang                  | 6 avr. 2016      |
|                             | Ľ                       | Etudiant1            | En cours de validation (Directeur de thèse) | etudiant1              | 19 avr. 2016     |
|                             |                         |                      |                                             |                        |                  |

## 2 - Cliquez sur le dossier

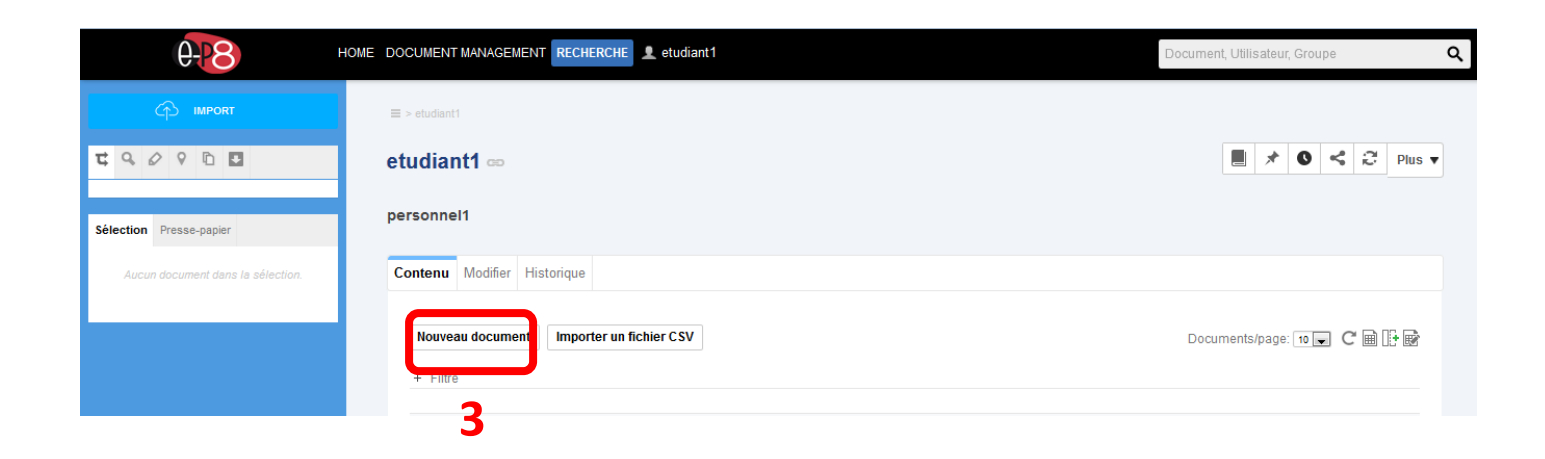

## 3 - Cliquer « sur nouveau dossier

| ကို။              |                        | ≡ > etudiant1                             |                       |                 |                           |              |
|-------------------|------------------------|-------------------------------------------|-----------------------|-----------------|---------------------------|--------------|
| 4909              | 0 🗉                    | etudiant1 ∞                               |                       |                 |                           | 0 < 🖓 Plus 🔻 |
|                   | Types de docum         | ents disponibles                          |                       |                 |                           |              |
| Sélection Presse- | Sélectionnez le type o | de document que vous souhaitez créer dans | la liste ci-dessous.  |                 |                           |              |
|                   | Documents              |                                           | Espaces collaboratifs |                 | Divers                    |              |
|                   | Image                  | Modèle                                    | Collection            | Blog            | Customer Reference        |              |
|                   | Modèle Web             | Événement                                 | Dossier               | Dossier ordonné | Réinscription en doctorat |              |
|                   | Fichier                | Audio                                     | Site web              |                 | Intervention Statement    |              |
|                   | Note                   | Vidéo                                     | Easy Share Folder     |                 | _                         |              |
|                   |                        |                                           |                       |                 | 4                         | _            |

## 4 - Cliquez sur « réinscription en doctorat »

| om et prenom        | <b>D</b> (entrez vos nom et prénom)                                                          |
|---------------------|----------------------------------------------------------------------------------------------|
| escription          |                                                                                              |
|                     |                                                                                              |
| ortfolio 🛛 🔭 *      | Charger     Parcourir Aucun fichiélectionné.     6 ajoutez le portfolio                      |
| ichiers 🕕           | Ajouter un nouveau fichier attaché <b>7</b> Ajoutez les documents : Rapport du CSI,          |
| irecteur de thèse * | Sélectionnez une valeur.<br>Pour lancer la recherche, veuillez taper au moins 3 caractere(s) |
| cole doctorale *    | Sélectionnez une valeur. 9 sélectionnez votre Ecole Doctorale                                |

\* si vous ne trouvez pas le nom de votre directeur.rice de thèse, veuillez sélectionner le nom du directeur ou de la directrice de votre école doctorale.

| ımé Modifier Fichiers                                                           | s Commentaires Historique    |    |                                            |
|---------------------------------------------------------------------------------|------------------------------|----|--------------------------------------------|
| <b>Contenu</b><br>Fichier Principal                                             | EntêteThunderbird.pdf 875 ko | ş  | essai<br>Créé par Etudiant 1<br>20/04/2016 |
| Méta-données                                                                    |                              |    | État                                       |
| Nom et prénom                                                                   | Etudiant1                    |    | Remise dossier d'admission                 |
| Description                                                                     | essai                        |    |                                            |
| Fiche de réinscription<br>et suivi                                              | EntêteThunderbird.pdf        |    | Workflow                                   |
| Fichiers <b>1</b> In'y a pas de fichier joint à ce document.<br>supplémentaires |                              |    | Réinscription en doctorat                  |
| Directeur de thèse                                                              | L Hugues Rainville delamare  | 11 |                                            |
| Ecole doctorale EDESTA                                                          |                              |    | Contributeurs                              |
| Méta-données com                                                                | nmunes                       |    |                                            |
| Créé le                                                                         | 20/04/2016 10:01             |    | Tags associés                              |
| Dernière modification                                                           | 20/04/2016 10:01             |    | <ul> <li>Ajouter un tag</li> </ul>         |
| Auteur                                                                          | Etudiant 1                   |    |                                            |
| Contributeurs Etudiant 1                                                        |                              |    | Rendus                                     |
| Dernier contributeur                                                            | Etudiant 1                   |    | Rendus disponibles                         |
|                                                                                 |                              |    | PDF                                        |

11 – En cliquant sur « exécuter » cela envoie votre demande de réinscription à la responsable de votre école doctorale qui validera votre demande si votre dossier est complet.

La validation par la responsable de l'ED déclenche l'envoi d'un courriel à la direction de votre ED afin qu'elle examine votre dossier en ligne.

Vous serez averti.e par des courriels automatiques (sur votre adresse prénom.nom@univ-paris8.fr) de l'état d'examen de votre dossier de réinscription. Une fois votre demande validée sur Nuxeo, vous pourrez procéder à la 2<sup>ème</sup> étape : votre inscription administrative.